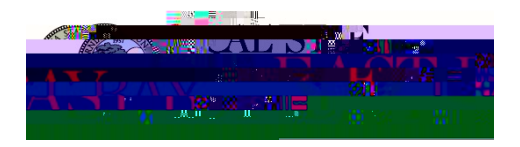

## For general trainingle ase see the Certify Help. Center

## https://travel.csueastbay.edu

- Click on located at the top right of the screen.
- Then, click on the button.
  - o A new browser tab will open.
- Select the type of booking feature.
- To exit theravel booking feature and return to the Certify page, simply exit the browser tab.

Please be entirely certain that the information regarding your itinerary when booking is correct. By submitting to book with Certify, your booking reservation(s) will be con

- From your Certify page, click on
- Select action item.
- Enter expense reprozed deinformation and click .

Your should contain relevant information rediang your trip (i.e. name of conference, location, and date). Please do NOT include MMAS in the report name as this could cause file imports.

Your

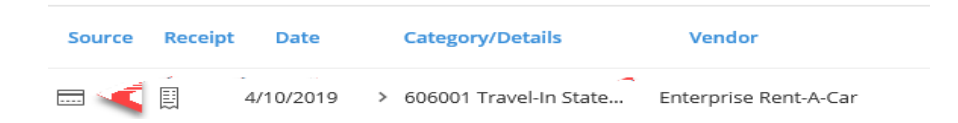

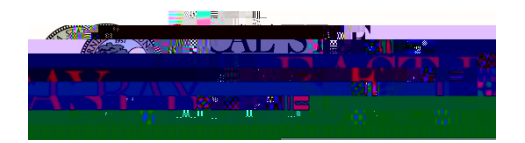

If a receipt is required, you can add it to your Certify account by uploading it into your Certify Wallet using following methods:

- : Download the Certify mobile app on your mobile device.
- Email your receipt(<u>s)etoipts@certify.</u>com
- : Upload a picture or pdf file of your receipt(s) by using your Certify account online.

tP.848 0 Td62

- Take care to upload receipts only once; duplicate receipt uploads stated for the submission of a trip reimbursement. Wallet should only contain valid pending receipt transactions.
- For travel, receipts are not required for purchases \$75.00 and under. Receipts are required for hospreimbursements that are not travel related.
- Receipts must be scanned individually per page and must be legible. Illegible receipts and documenta
  processing your requesu5.5 (I)-2.2 Tc -3 (m)-9(t)-4.5 b7.57esd17.967 -1.261 Td <0078>Tj /TT4 1